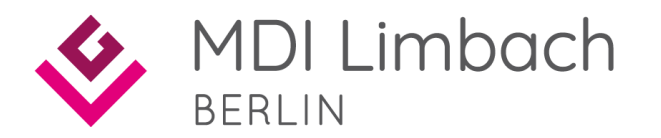

# Anmeldung und Bestellung MTU Online-Shop

Bestellung von Laborverbrauchsmaterialien

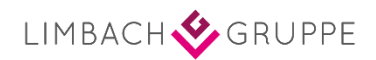

- > Anmeldung zum Onlineshop über die Website von MTU www.shop.mtu-op.de
  - » Alternativ über die Homepage des MDI Limbach Berlin im Bereich Service Materialbestellungen

www.mdi-limbach-berlin.de/service/praxismaterial-bestellungen/

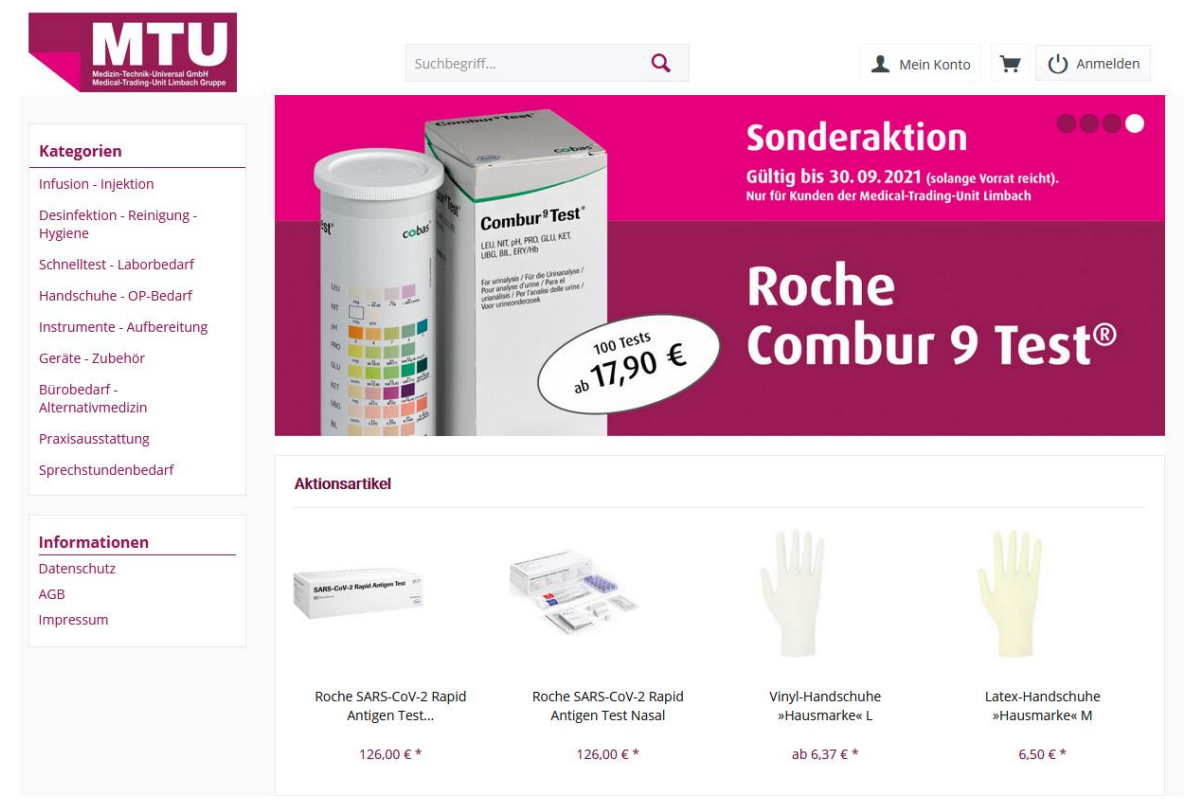

Beispielansicht des MTU-Webshop

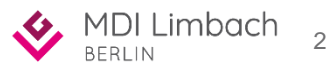

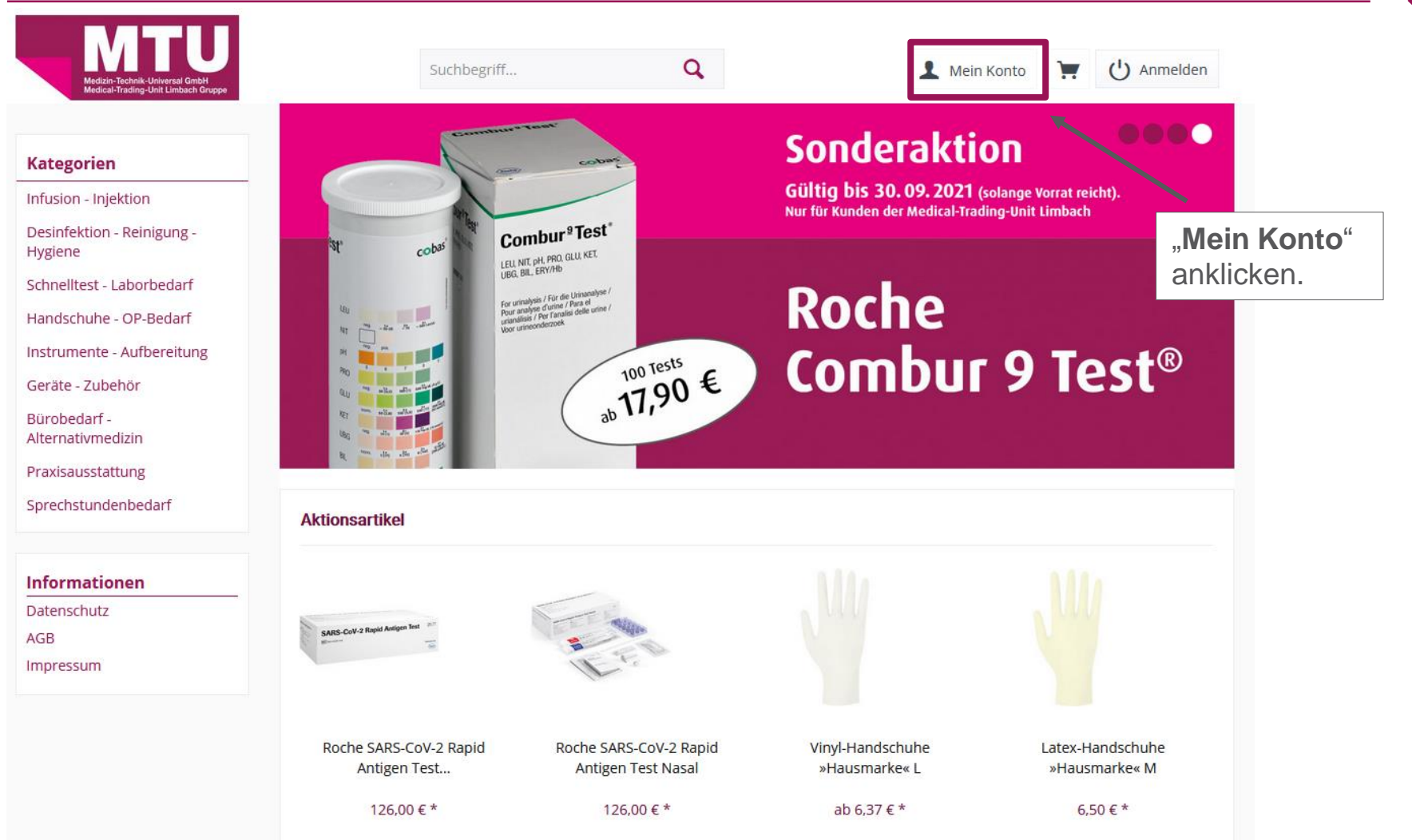

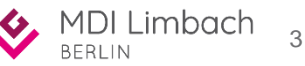

Land \*

| Medizia-Tachaik-Universal GmbH<br>Medical-Trading-Unit Limbach Gruppe | Suchbegriff                                        | Q Mei                                                 | in Konto 📜 🕛 Anmelden                                           |  |  |  |
|-----------------------------------------------------------------------|----------------------------------------------------|-------------------------------------------------------|-----------------------------------------------------------------|--|--|--|
| Ich bin bereits Kunde                                                 | Ich bin Neukunde                                   | Bei Erstbestellung                                    | Bei der Erstbestellung im MTU-<br>Online Shop Registrierung als |  |  |  |
| Einloggen mit Ihrer E-Mail-Adresse und Ihrem Passwort                 | Ich bin*                                           | diesen Bereich<br>ausfüllen.                          | Neukunde im Bereich " <b>Ich bin</b>                            |  |  |  |
| Ihre E-Mail-Adresse                                                   | Anrede*                                            | · ·                                                   | Neukunde".                                                      |  |  |  |
| Ihr Passwort Passwort vergessen?                                      | Vorname*                                           |                                                       | Hier alle Felder welche mit einem *                             |  |  |  |
| Anmelden >                                                            | Nachname*                                          |                                                       | gekennzeichnet sind ausfüllen.                                  |  |  |  |
|                                                                       | Ihre E-Mail-Adresse*                               |                                                       | Bei jeder folgenden Bestellung                                  |  |  |  |
| Wenn Sie sich bereits als                                             | Ihr Passwort*                                      |                                                       | nutzen Sie den Bereich "Ich bin                                 |  |  |  |
| Neukunde angemeldet haben,                                            | Ihr Passwort muss mind<br>Berücksichtigen Sie Grol | estens 8 Zeichen umfassen.<br>3- und Kleinschreibung. | bereits Kunde" und geben hier ihre                              |  |  |  |
| gelangen Sie durch Eingabe<br>ihrer hinterlegten E-Mailadresse        |                                                    |                                                       | E-Mail-Adresse und ihr Passwort                                 |  |  |  |
| und des dazugehörigen                                                 | Ihre Adresse                                       |                                                       | ein, welches Sie bei der Anmeldung                              |  |  |  |
| bin bereits Kunde" zum                                                | Straße und Nr.*                                    |                                                       | als Neukunde angegeben haben.                                   |  |  |  |
|                                                                       | PLZ*                                               | Ort*                                                  |                                                                 |  |  |  |

~

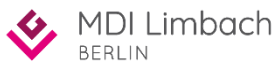

| Straße und Nr.* |      |   |
|-----------------|------|---|
| PLZ*            | Ort* |   |
| Land *          |      | ~ |

\* hierbei handelt es sich um ein Pflichtfeld

Wir weisen hiermit ausdrücklich darauf hin, dass sämtliche mit uns als Verkäufergeschlossenen Kaufverträge, unabhängig davon, ob die dazugehörige Bestellung von Ihnen inschriftlicher, digitaler oder telefonischer Form abgegeben werden, unter Geltung unserer AGB zustande kommen.

#### Datenschutz

Ich habe die Datenschutzbestimmungen zur Kenntnis genommen.

□ Hiermit bestätige ich/wir mit Angabe obiger Daten, dass ich/wir kein privater Endkunde, sondern eine medizinische Einrichtung wie z.B. eine Arztpraxis, Klinik, Apotheke, Pflegedienst, soziale Einrichtung oder medizinischer Fachhandel bin/sind und die Bestellung sämtlicher Artikel ausschließlich zur Ausübung meiner/unseren gewerblichen bzw. freiberuflichen Tätigkeit dient.

#### Bestätigung der eingegebenen

Daten sowie das es sich bei Ihnen um keinen privaten Endkunden handelt, sondern um eine medizinische Einrichtung welche Materialien für die gewerbliche Tätigkeit benötigt. → Feld durch anklicken bestätigen.

Klicken Sie auf **Weiter** (Button links unten)

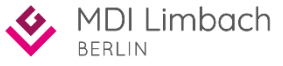

## MTU-Online Shop

|                                                                                                   | Medical-Trading-Unit Limbach Gruppe                                                                                                    | Suchbegriff                                                                                                    | L Mein Konto Entnahm                    | ematerial                                         |
|---------------------------------------------------------------------------------------------------|----------------------------------------------------------------------------------------------------|----------------------------------------------------------------------------------------------------|-----------------------------------------|---------------------------------------------------|
|                                                                                                   | Hi, Sabine                                                                                                    | Willkommen, Max Mustermann                                                                                                |                                         |                                                   |
| Übersicht<br>Persönliche Daten                                                                    |                                                                                                    | Dies ist Ihr Konto Dashboard, wo Sie die Möglichkeit haben, Ihre                                                          | Zugang zum <b>Shop</b> der kostenfreien |                                                   |
| Übersicht ihrerZahlungsartenDaten undBestellungenBestellungen imSofortdownloadsMTU-ShopMerkzettel | Persönliche Daten Gewählte Zahlungsart                                                                                                    |                                                                                                    | Labormaterialien.                       |                                                   |
|                                                                                                   | Praxis Max Mustermann<br>info@max.mustermann.com                                                                                                    | zur Probengewinnung, z. B.<br>Kanülen, Monovetten,<br>Vacutainer, Abstrichbestecke,                                       |                                         |                                                   |
|                                                                                                   | ➡ Nicht Sabine?<br>Abmelden                                                                                                    | Persönliche Daten ändern                                                                                                  | Zahlungsart ändern                      | Anforderungsscheine,<br>Probenversandtaschen etc. |
|                                                                                                   | Kategorien                                                                                                    | Primära Pachnungsadrassa                                                                                                  | Primära Liafaradrassa                   |                                                   |
| Shop für<br>tostenpflichtigen<br>Praxisbedarf.                                                    | Infusion - Injektion<br>Desinfektion - Reinigung -<br>Hygiene<br>Schnelitest - Laborbedarf<br>Handschuhe - OP-Bedarf<br>Instrumente - Aufbereitung<br>Geräte - Zubehör<br>Bürobedarf -<br>Alternativmedizin<br>Praxisausstattung | Praxis Max Mustermann<br>Herr Max Mustermann<br>Musterstraße 10<br>12345 Berlin<br>Deutschland<br>Rechnungsadresse ändern | Entspricht der Rechnungsa               | dresse<br>esse hinzufügen                         |
|                                                                                                   | Sprechstundenbedarf                                                                                                    | oder andere Adresse wählen                                                                                                |                                         |                                                   |

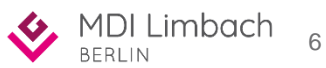

| Hi, Sabine                                      | Ihre Bestellungen Artikell                      | istorie Bestellvorlage |               |                 |                 | Auswahl der benötigt                               |
|-------------------------------------------------|-------------------------------------------------|------------------------|---------------|-----------------|-----------------|----------------------------------------------------|
| Persönliche Daten                               | MDI Berlin Vacutainer                           |                        |               | 🗕 Zurück zu der | Restellvorlagen | watenalien.                                        |
| Zahlungsarten<br>Bestellungen                   | Artikel                                         | Bild                   | Mengeneinheit | Menge           | Artikelnummer   | Über die Pfeiltasten<br>wählen Sie die             |
| Kundenportal<br>Sofortdownloads<br>Merkzettel   | Vacutainer Serum SST -<br>Trenngel 8,5 ml       |                        | 100 Stück     | 1 🗘 📕 Verfügbar | 130             | gewünschte Artikel-<br>bestellmenge aus. Bitte     |
| Nicht Sabine?                                   | Vacutainer Citrat 2,7 ml                        | 111                    | 100 Stück     | 0 🗘 🖉 Verfugbar | 1321            | beachten die jeweiligen<br>Mengeneinheit pro Artik |
| Abmelden                                        | Vacutainer EDTA 3 ml                            |                        | 100 Stück     | 0 🗘 Verfügbar   | 131             | Um die Artikel in den                              |
| usion - Injektion                               | Kalium EDTA (6 ml, Lila) nur<br>Blutgruppen/PCR |                        | 100 Stück     | 0 🗘 Verfügbar   | 133             | Warenkorb zu legen<br>klicken Sie den Buttor       |
| sinfektion - Reinigung -<br>giene               | Vacutainer EDTA 10ml                            |                        | 100 Stück     | 0 🗘 📕 Verfügbar | 331             | Bestellen. (unten, recl                            |
| nnelltest - Laborbedarf<br>ndschuhe - OP-Bedarf | S-Monovette GlucoEXACT<br>3,1ml                 |                        | 50 Stück      | 0 🗘 Verfügbar   | 1264            |                                                    |
| strumente - Aufbereitung                        | BD Lithium-Heparin 6ml<br>17IU/ml               |                        | 100 Stück     | 0 🗘 📕 Verfügbar | 137             |                                                    |

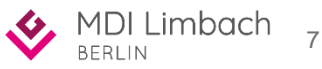

#### Warenkorb

Sobald Sie den Button "Bestellen" geklickt haben, gelangen Sie zu ihrem Warenkorb. Bitte überprüfen Sie die im Warenkorb befindlichen Artikel. Sollten weitere Artikel benötigt werden, können Sie diese über die Option "Warenkorb bearbeiten" ergänzen. Artikel die Sie nicht benötigen entfernen Sie durch anklicken des Mülleimer-Symbols neben dem jeweiligen Artikel.

Sind alle Artikel im Warenkorb korrekt, betätigen Sie den Button **"Zur Kasse"**.

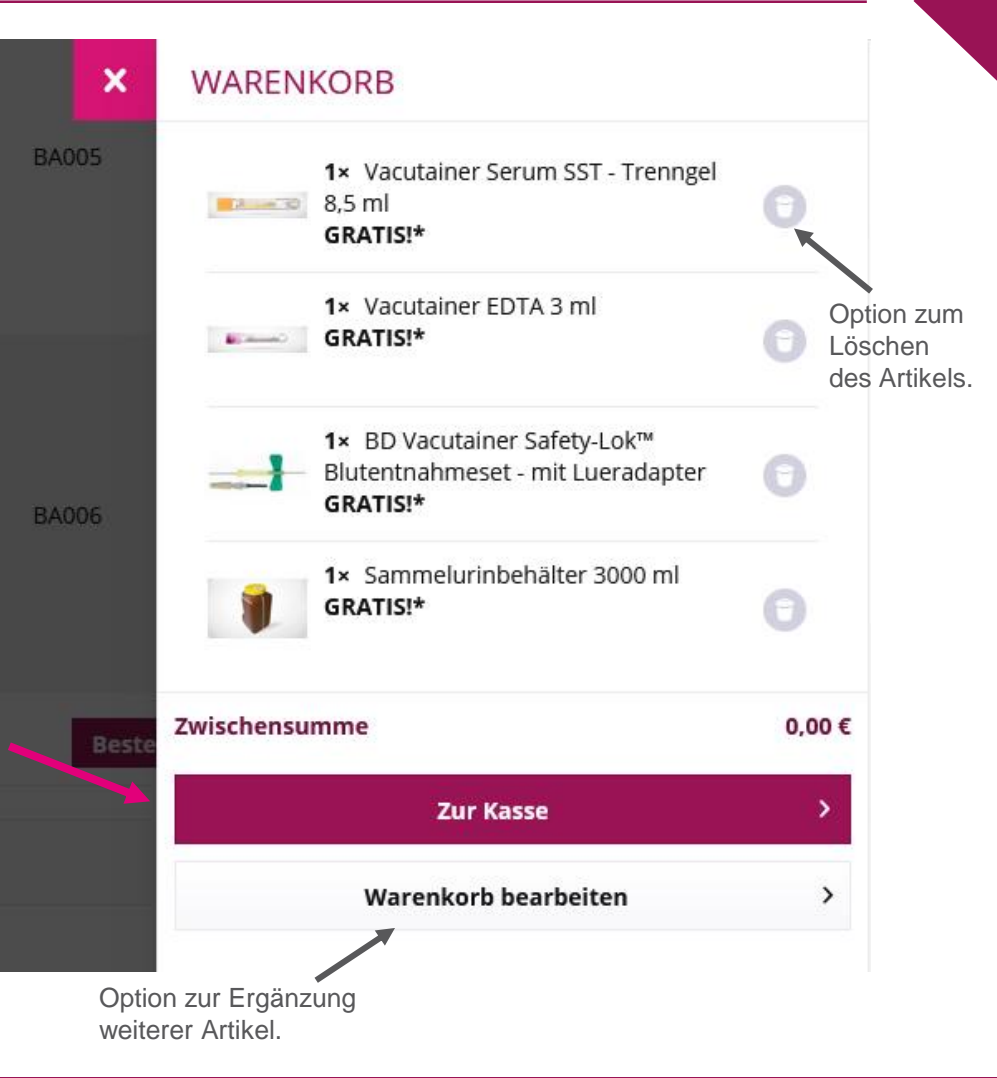

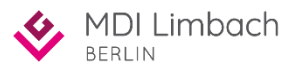

8

| Medizin-Technik-Universal GmbH<br>Medical-Trading-Linit Limbach General                      |                                                                                  | Fragen zu Ihrer Bestellung?<br>07121 / 9818 520 Mo - Fr, 8:00 bis 17:00 Uhr |                   | < Zurück zum Shop                                                    |
|----------------------------------------------------------------------------------------------|----------------------------------------------------------------------------------|-----------------------------------------------------------------------------|-------------------|----------------------------------------------------------------------|
| erprüfung der Bestell                                                                        | ung und Bestätigun                                                               | g der AGBs                                                                  |                   |                                                                      |
| 1 Einkaufswagen ✓                                                                            | 2 Ihre Adresse ✓                                                                 | 3 Zahlungsart & Versan                                                      | ndart 🗸           | 4 Prüfen und Bestellen                                               |
| GB und Widerrufsbelehrung                                                                    |                                                                                  |                                                                             |                   |                                                                      |
| tte beachten Sie bei Ihrer Bestellu                                                          | ng auch unsere Widerrufsbeleh                                                    | irung.                                                                      |                   |                                                                      |
| Ich habe die <u>AGB</u> Ihres Shops geles                                                    | en und bin mit deren Geltung ein                                                 | verstanden.                                                                 |                   |                                                                      |
| AGBs bestätigen.                                                                             |                                                                                  |                                                                             |                   |                                                                      |
| echnungs- und Lieferadresse                                                                  |                                                                                  |                                                                             | Zahlung und Vers  | sand                                                                 |
|                                                                                              | Abwei                                                                            | chende Lieferadresse hinzufügen                                             | Zahlungsart: Rech | nung                                                                 |
| axis Max Mustermann                                                                          |                                                                                  | 0                                                                           |                   | -                                                                    |
| raxis Max Mustermann<br>Ierr Max Mustermann<br>Iusterstraße 10                               |                                                                                  |                                                                             | Versandart: Stand | ard                                                                  |
| raxis Max Mustermann<br>Ierr Max Mustermann<br>Iusterstraße 10<br>2345 Berlin<br>Ieutschland | Rechnungs- und Lieferan                                                          | schrift                                                                     | Versandart: Stand | Zahlungsart überprüfen,                                              |
| raxis Max Mustermann<br>Ierr Max Mustermann<br>Iusterstraße 10<br>2345 Berlin<br>Ieutschland | Rechnungs- und Lieferan<br>überprüfen, ggf. abweiche                             | schrift                                                                     | Versandart: Stand | Zahlungsart überprüfen,<br>ggf. über den Button<br>"Ändern" anpassen |
| Adresse ändern                                                                               | Rechnungs- und Lieferan<br>überprüfen, ggf. abweiche<br>Lieferadresse hinzufügen | schrift<br>ende                                                             | Versandart: Stand | Zahlungsart überprüfen,<br>ggf. über den Button<br>"Ändern" anpassen |

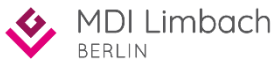

9

| Weitere Optionen                                               |                                                                       |             |                                               |                        |                                                    |
|----------------------------------------------------------------|-----------------------------------------------------------------------|-------------|-----------------------------------------------|------------------------|----------------------------------------------------|
| Gutschein-Code eingeben                                        | Kommentar                                                             |             |                                               | Abschließ<br>ausgewäl  | Sende Überprüfung der<br>Inten Artikel. Bei Bedarf |
| Artikelnummer eingeben                                         |                                                                       |             |                                               | können au              | ich hier noch Artikel aus                          |
|                                                                |                                                                       |             |                                               | oem vvare<br>Symbol er | ntfernt werden.                                    |
| Artikel                                                        | Anzahl                                                                | zzgl. MwSt. | Summe                                         |                        |                                                    |
| Vacutainer Serum SST - Trenngel 8,5 ml                         | 1 ~                                                                   | 0,00€       | 0,00 €                                        |                        |                                                    |
| Vacutainer EDTA 3 ml                                           | 1 ~                                                                   | 0,00 €      | 0,00 €                                        | ٠                      |                                                    |
| BD Vacutainer Safety-Lok™ Blutentnahmeset - mit<br>Lueradapter | 1 ~                                                                   | 0,00 €      | 0,00 €                                        | •                      |                                                    |
| Sammelurinbehälter 3000 ml                                     | 1 ~                                                                   | 0,00 €      | 0,00 €                                        | •                      |                                                    |
|                                                                | Summe:<br>Versandkosten:<br><b>Gesamtsumme:</b><br>Gesamtsumme ohne M | lwSt.:      | 0,00 €*<br>0,00 €*<br><b>0,00 €</b><br>0,00 € |                        |                                                    |
| zzgl. 19 % MwSt.: 0,00 €                                       |                                                                       |             |                                               | Bestellun              | g abschließen.                                     |
| Zahlung                                                        | spflichtig bestellen                                                  |             | >                                             |                        |                                                    |

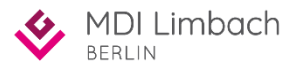

10

### Bestellbestätigung MTU-Online Shop

| MITU<br>Medizia-Technik-Universal GmbH | Fragen zu Ihrer Bestellung?<br>07121 / 9818 520 Mo - Fr, 8:00 bis 17:00 Uhr                                       | Zurück zum Shop Bestätigung der Bestellung. Bei Bedarf drucken Sie sich die Bestellbestätigung über dem Button "Bestellbestätigung, jetzt |  |
|----------------------------------------|----------------------------------------------------------------------------------------------------|----------------------------------------------------------------------------------------------------|--|
| Medical-Trading-Unit Limbach Gruppe    |                                                                                                    |                                                                                                    |  |
|                                        | Vielen Dank für Ihre Bestellung bei MTU Webshop!<br>Wir haben Ihnen eine Bestellbestätigung per E-Mail geschickt. |                                                                                                    |  |
|                                        | Curück zum Shop     Bestellbestätigung jetzt ausdrucken!                                                          | ausdrucken" aus.                                                                                                    |  |
| Bitte b                                | peachten Sie, dass die Druck-Funktion nicht auf allen verfügbaren Endgeräten zur Ve                               | erfügung steht.                                                                                                    |  |

#### **Rechnungs- und Lieferadresse**

#### **Praxis Max Mustermann**

Herr Max Mustermann Musterstraße 10 12345 Berlin Deutschland

#### Informationen

Bestellnummer: 21359 Gewählte Zahlungsart: Rechnung Versandart: Standard

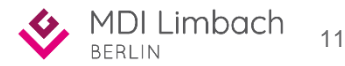

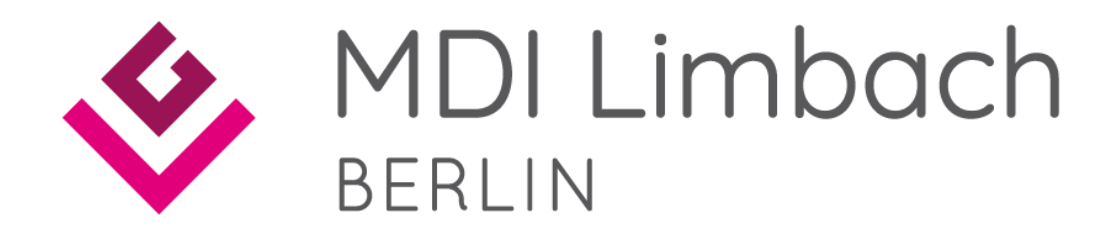